IRM has compiled a list of Frequently Asked Questions (FAQs) to help Case Access for EOIR (CASE) users quickly find the answer to several recurring "How do I…" questions. This FAQ is designed to help users help themselves—and do it quickly.

### How do I...

| Add an entry to the Alien Attorney table             |
|------------------------------------------------------|
| Add an IJ to the IJ Base City table                  |
| Change a case type                                   |
| Change the date of an IJ decision                    |
| Connect to a CASE printer                            |
| Correct a Charging Document Date                     |
| Correct a hearing recorded on a wrong A-Number       |
| Delete a case                                        |
| Delete a motion                                      |
| Delete a proceeding                                  |
| Edit custody status                                  |
| Edit information in the Alien Attorney table         |
| Enter a zero bond                                    |
| <u>Make an IJ inactive in the IJ Base City table</u> |
| Remove an IJ decision                                |
| Undo a COV/Transfer                                  |

### How do I add an entry to the Alien Attorney table?

This function must be performed by the CA or a supervisor with similar access rights within CASE.

- 1. Access Administration.
- 2. Click on **Edit Tables** tab.
- 3. Select Alien Attorney from the *Select Table* drop-down list.
- 4. Click Load.
- 5. Click Create New Record button.
- 6. Enter the necessary information.
- 7. Click Save Data.

### How do I add an IJ to the IJ Base City table?

- 1. Access Administration.
- 2. Click on **Edit Tables** tab.
- 3. Select Immigration Judge Base City from the Select Table drop-down list.
- 4. Click Load.
- 5. Click Create New Record button.
- 6. Enter the necessary information.
- 7. Click Save Data.

### How do I change the case type?

The case type cannot be changed once it is entered. If there is no DAR recording, the CA should set the case to be deleted. It will be deleted overnight. Entire case will need to be re-entered with correct information.

If a DAR recording exists for the case, contact the EOIR Help Desk.

### How do I change the date of an IJ decision?

- 1. Access Case Manager.
- 2. Enter desired A-Number.
- 3. Click Search.
- 4. CASE searches for A-Number and lists all matching cases.
- 5. Click **Open Case** for the desired case.
- 6. Navigate to the *Disposition* tab.
- 7. Under *IJ Decisi*on table, click **Removal** hyperlink.
- 8. The *Disposition IJ Decisions* window appears.
- 9. Change completed date.
- 10. Click **Continue**.

#### How do I connect to a CASE printer?

- 1. Log in to CASE.
- 2. From the welcome screen, select desired printer profile from the *Current Printer Profile* drop-down menu.

**Note**: Selecting a printer profile in CASE only affects CASE-related printing. All other print jobs, i.e. e-mails and WordPerfect documents, will print to your default Windows printer.

### How do I correct a Charging Document Date?

- 1. Access Utilities.
- 2. Click on **Data Maintenance** tab.
- 3. Enter A-Number.
- 4. Enter Charging Doc Date.
- 5. Select Change Case Data from the *Maintenance Type* drop-down menu.
- 6. Click Continue.
- 7. A list of all matching cases populates below the selection area.
- 8. Place radio button next to the appropriate case in *Select Case Data* column.
- 9. Click Continue.
- 10. Correct the Charging Document Date.
- 11. Click Save Data.

### How do I correct a hearing recorded on a wrong A-Number?

This function must be performed by the CA or a supervisor with similar access rights within CASE.

- 1. Access Utilities.
- 2. Click on **Data Maintenance** tab.
- 3. Enter A-Number.
- 4. Enter Charging Doc Date.
- 5. Select **Change Case Data** from the *Maintenance Type* drop-down menu.
- 6. Click **Continue**.
- 7. A list of all matching cases populates below the selection area.
- 8. Place radio button next to the appropriate case in *Select Case Data* column.
- 9. Click **Continue**.
- 10. Correct the A-Number.
- 11. Click Save Data.

#### How do I delete a case?

This function must be performed by the CA or a supervisor with similar access rights within CASE. **NOTE:** If there is a DAR recording associated with the proceeding, it cannot be deleted at the court level. Call the EOIR Help Desk.

- 1. Access Utilities.
- 2. Click on **Data Maintenance** tab.
- 3. Enter A-Number.
- 4. Enter Charging Doc Date.
- 5. Select **Delete Case** from the *Maintenance Type* drop-down menu.
- 6. Click Continue.
- 7. A list of all matching cases populates below the selection area.
- 8. Place radio button next to the appropriate case in *Select Case Data* column.
- 9. Click **Finish**.
- 10. A pop-up appears to verify the case deletion.
- 11. Click **OK**.

CASE FAQs

#### How do I delete a motion?

- 1. Access Case Manager.
- 2. Enter desired A-Number.
- 3. Click Search.
- 4. CASE searches for A-Number and lists all matching cases.
- 5. Click **Open Case** for the desired case.
- 6. Navigate to the *Disposition* tab.
- 7. Under *IJ Motions* table, click **Delete** hyperlink.
- 8. A window appears to verify deletion of motion.
- 9. Click OK.

#### How do I delete a proceeding?

This function must be performed by the CA or a supervisor with similar access rights within CASE. **NOTE:** If there is a DAR recording associated with the proceeding, it cannot be deleted at the court level. Call the EOIR Help Desk.

- 1. Access Utilities.
- 2. Click on **Data Maintenance** tab.
- 3. Enter A-Number.
- 4. Enter Charging Doc Date.
- 5. Select **Delete Proceeding** from the *Maintenance Type* drop-down menu.
- 6. Click Continue.
- 7. A list of all matching cases populates below the selection area.
- 8. Place radio button next to the appropriate case in *Select Case Data* column.
- 9. Click **Continue**.

### How do I edit custody status?

This function must be performed by the CA or a supervisor with similar access rights within CASE.

- 1. Access Utilities.
- 2. Click on **Data Maintenance** tab.
- 3. Enter A-Number.
- 4. Enter Charging Doc Date.
- 5. Select Change Custody Status from the *Maintenance Type* drop-down menu.
- 6. Click Continue.
- 7. A list of all matching cases populates below the selection area.
- 8. Place radio button next to the appropriate case in *Select Case Data* column.
- 9. Click **Finish**.
- 10. Change custody status.

### How do I change information in the Alien Attorney table?

- 1. Access Administration.
- 2. Click on **Edit Tables** tab.
- 3. Select **Alien Attorney** from the *Select Table* drop-down list.
- 4. Click Load.
- 5. The screen populates to offer several options to modify the Alien Attorney table.
- 6. Perform necessary tasks.
- 7. Click Save Data.

#### How do I enter a zero bond?

- 1. Access Case Manager.
- 2. Enter A-Number in A-Number field.
- 3. Enter **00/00/0000** in *Charging Document Date* field.
- 4. Click Search.
- 5. Select base city from *Base City* drop-down menu.
- 6. Click **Continue**.
- 7. CASE displays No Match Found.
- 8. Click New Case.
- 9. Create case with appropriate information.

### How do I make an IJ inactive in the IJ Base City table?

- 1. Access Administration.
- 2. Click on **Edit Tables** tab.
- 3. Select **Immigration Judge Base City** from the *Select Table* drop-down list.
- 4. Click Load.
- 5. Enter Judge Code and/or Judge Name.
- 6. Click Search.
- 7. Search results are populated below search table.
- 8. Click **Load** next to desired judge.
- 9. Record opens.
- 10. Place the radio button next to No in the Active Record field.
- 11. Click Save Data.

#### How do I remove an IJ decision?

- 1. Access Case Manager.
- 2. Enter desired A-Number.
- 3. Click Search.
- 4. CASE searches for A-Number and lists all matching cases.
- 5. Click **Open Case** for the desired case.
- 6. Navigate to the *Disposition* tab.
- 7. Under *IJ Decision* table, click **Removal** hyperlink.
- 8. The *Disposition IJ Decisions* window appears.
- 9. Click **Remove**.
- 10. A window appears to verify removal of decision.
- 11. Click **OK**.

#### How do I undo a COV/Transfer?

- 1. Access Utilities.
- 2. Click on **Data Maintenance** tab.
- 3. Enter A-Number.
- 4. Enter Charging Doc Date.
- 5. Select Undo COV/Transfer from the *Maintenance Type* drop-down menu.
- 6. Click **Continue**.
- 7. A list of all matching cases populates below the selection area.
- 8. Place radio button next to the appropriate case in *Select Case Data* column.
- 9. Click Finish.
- 10. A pop-up appears to verify the Undo COV/Transfer.
- 11. Click **OK**.